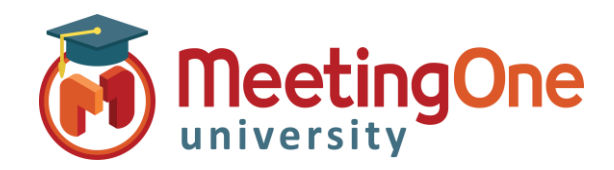

# **OAM** Online Account Management

oam

Manage all of your AudioOne services, conference hosts, directories, and more.

Inside OAM, you can also retrieve audio recordings, access plugins for additiona

Click&Meet

Online Account Management

# **Getting Started**

This user account has several levels available, please select one.

ACCOUNT ADMIN - MeetingOne USA /AA001A000099 O End User

**OAM** (*Online Account Management*) gives you the ability to manage your AudioOne Room and Audio Account Information

## Logging In – Go to www.meetingone.com/eu-en/

- Click Sign In
- Click OAM > Sign In
- Enter log in credentials from your welcome email (if you are logging in for the first time you will be asked to reset your password)
- Choose Role if prompted
  - ACCOUNT ADMIN Full Account Access
  - End User Room level Access

### Room Admin Tabs

- Home Basic Room overview
- Settings Room Settings (i.e. Mute All, Turn on/off doorbell, etc.)
- Recordings Access audio room recordings
- Reports Access usage reports
- Directory List of contacts (OAM Only)
- **History** List of specific changes performed on the room and/or the account

#### Account Admin Tabs

- Account Profile Overview of account information
- Invoice CDRs Invoice Call Detail Reports
- Sub-Accounts Subsidiary accounts
- User Profiles Manage Users
- Software MeetingOne Software (If purchased)
- Resources MeetingOne Software Documents

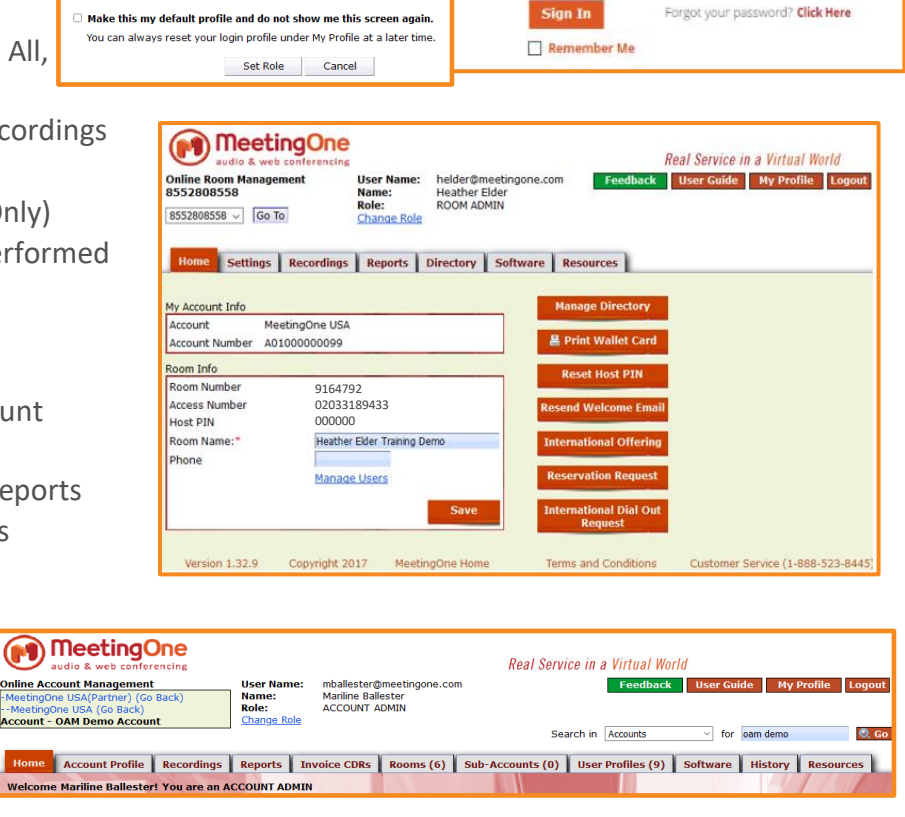

Login to OAM

products, or even pay your bill.

Username: helder@meetingone.com

Password: .....